## Smart Search の設定及び利用方法

AcuSearch とは、録画状態でカメラ画面に現れた人物に対し、レコーダー全てのチャンネルからその 人が現れた映像を検索し、一斉表示される機能になります。

### 対象機種

アラログカメラにウェブ画面がございませんので、機能を設置するにはレコーダーのロー カル画面か、

ウェブ画面により、実行致します。また、DVR の SmartSearch 機能はアナログカメラと連 動する場合にしか使用できませんので、IPC+DVR の組み合わせは本機能を利用できません。

通常アナログカメラ

(アナログカメラへの要求がございま

せん)

#### **AcuSense 72 Series**

| DVR                  | FW           |
|----------------------|--------------|
| PowerX DVR シリーズ (XT) | V4.83.000 以上 |
| M/E シリーズ (HQHI-M1/E) | V4.83.000 以上 |

#### 設定方法

#### レコーダーウェブ側の設定

レコーダーのウェブ画面にアクセスして、任意 VCA 機能を有効してください。

※本機能には VCA リソースを経由で使用できますので、先に VCA 機能を有効してください。

1.1 レコーダーから AcuSearch 機能を有効にします。

VCA 画面に入り、スマートイベントが有効になっていることを確認してください。

|            | VISION                                               | Live View                                                     | Playback | Picture         | Configuration   |      |              |                 |  |                 |
|------------|------------------------------------------------------|---------------------------------------------------------------|----------|-----------------|-----------------|------|--------------|-----------------|--|-----------------|
| Ţ          | Local                                                | Enabled                                                       |          |                 |                 |      |              |                 |  |                 |
|            | System                                               | Linked Channel You can enable up to 8 channels for AcuSearch. |          |                 |                 |      |              |                 |  |                 |
| Ð          | Network                                              |                                                               |          | [A1] Camera 01  | [A2] Camera 02  | [A3] | ] Camera 03  | [A4] Camera 04  |  | [A5] Camera 05  |
| <u>Q</u> . | Video/Audio                                          |                                                               |          | [A6] Camera 06  | [A7] Camera 07  | (A8) | ) Camera 08  | [A9] Camera 09  |  | (A10) Camera 10 |
| 14         | Image                                                |                                                               |          | [A11] Camera 11 | [A12] Camera 12 | [A1] | 3] Camera 13 | [A14] Camera 14 |  | [A15] Camera 15 |
|            | Event                                                |                                                               |          | [A16] Camera 16 |                 |      |              |                 |  |                 |
|            | Storage                                              |                                                               |          |                 |                 |      |              |                 |  |                 |
| 67<br>67   | Vehicle Detection<br>VCA<br>Abronnar Event Detection | 🗎 Sa                                                          | ive      |                 |                 |      |              |                 |  |                 |
|            | Face Capture                                         |                                                               |          |                 |                 |      |              |                 |  |                 |
|            | AcuSearch                                            |                                                               |          |                 |                 |      |              |                 |  |                 |
| 36         | Target Capture                                       |                                                               |          |                 |                 |      |              |                 |  |                 |
| æ          | Face Picture Library                                 |                                                               |          |                 |                 |      |              |                 |  |                 |

# 利用方法

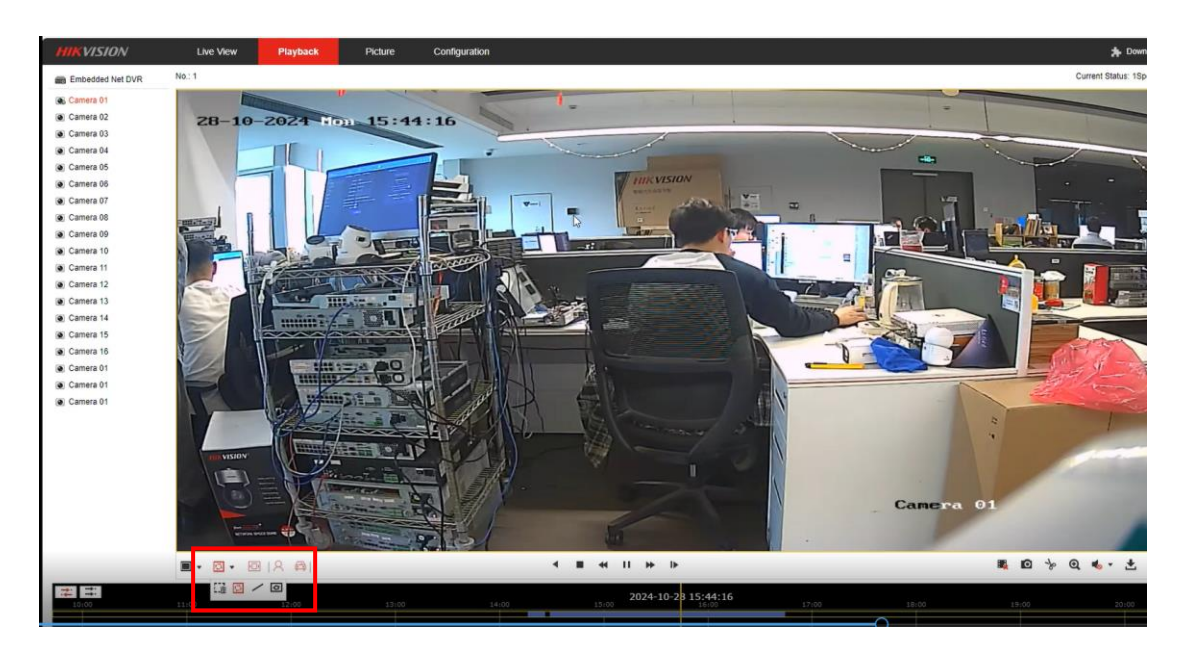

再生画面に録画データを流して、操作ツールをより選択して、確認したい区域を囲みます。

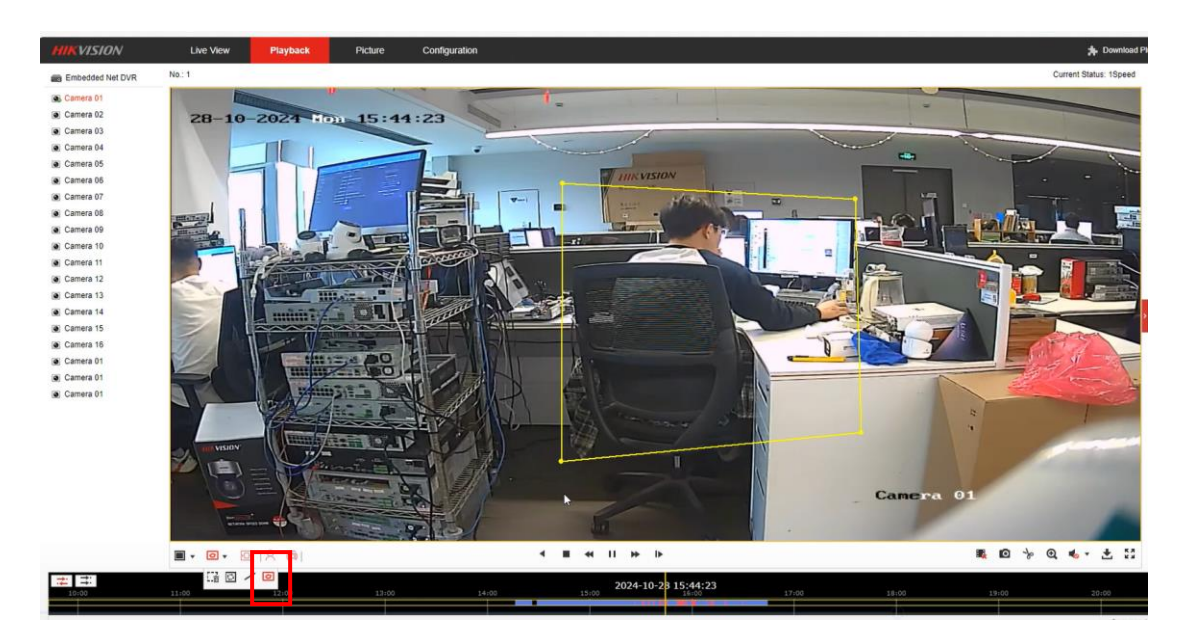

そうすると、再生バーにこの区域に発生されるスマートイベントは赤い表示となります。 その赤い所をクリックして、イベントチェックができます。

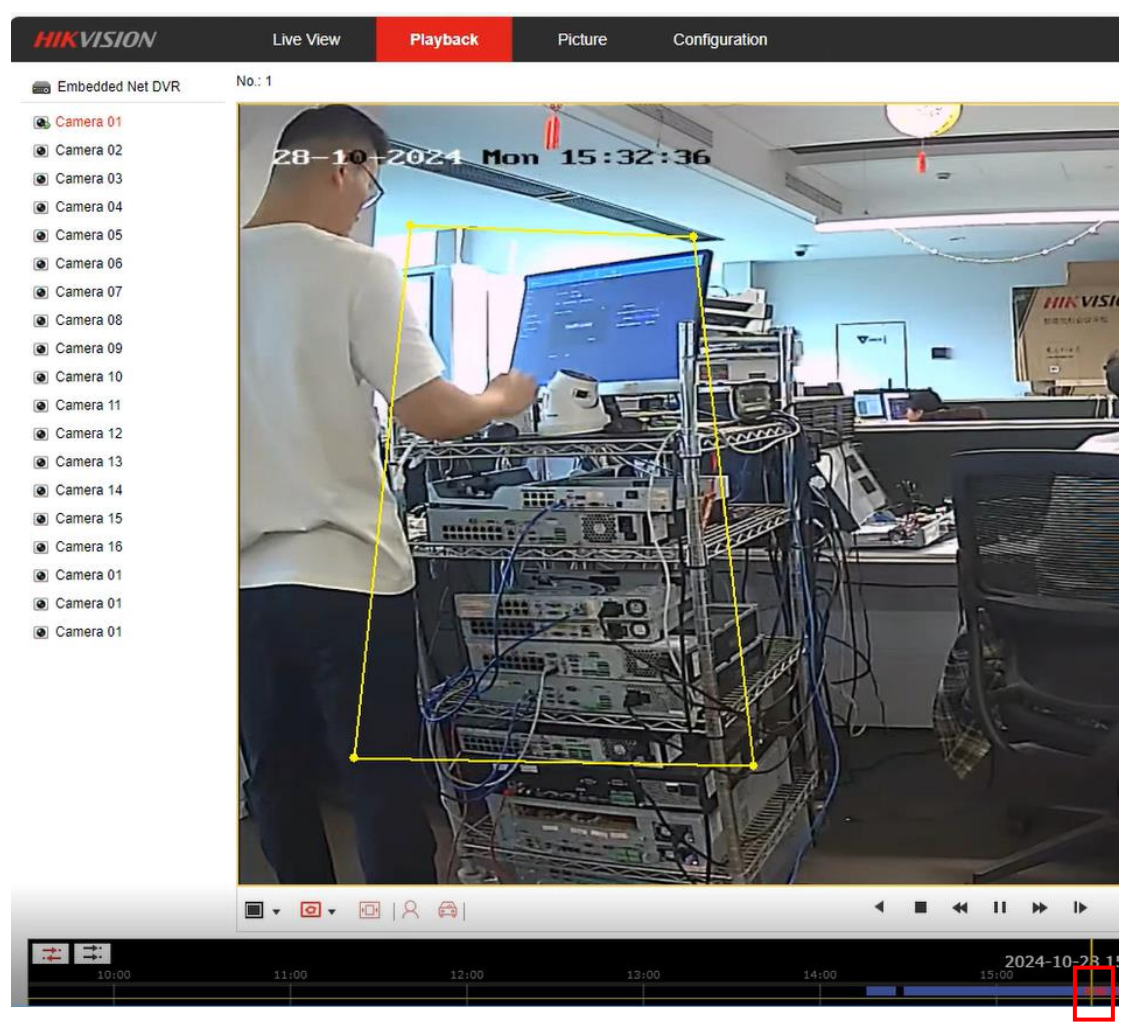

# レコーダーローカル側の設定&利用方法

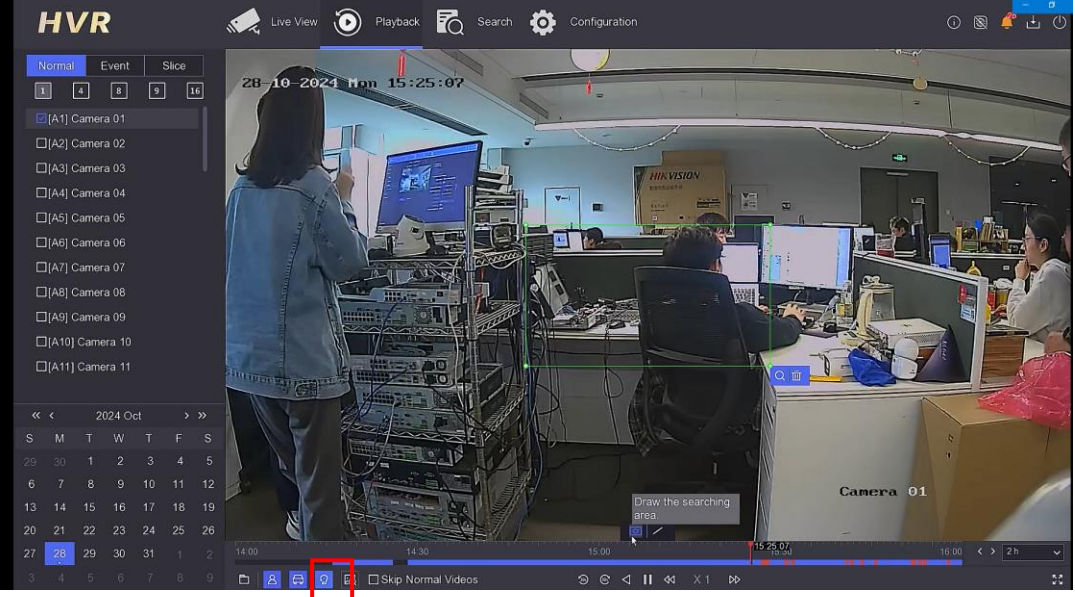

ローカル画面に録画を流して、スマートサーチ機能を有効し、枠を作ります

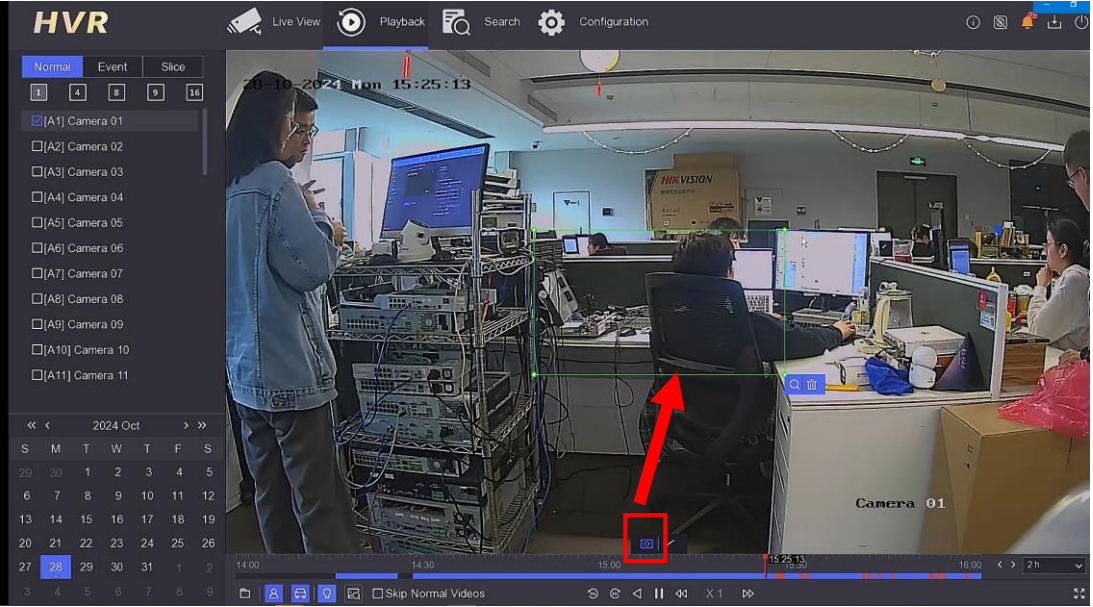

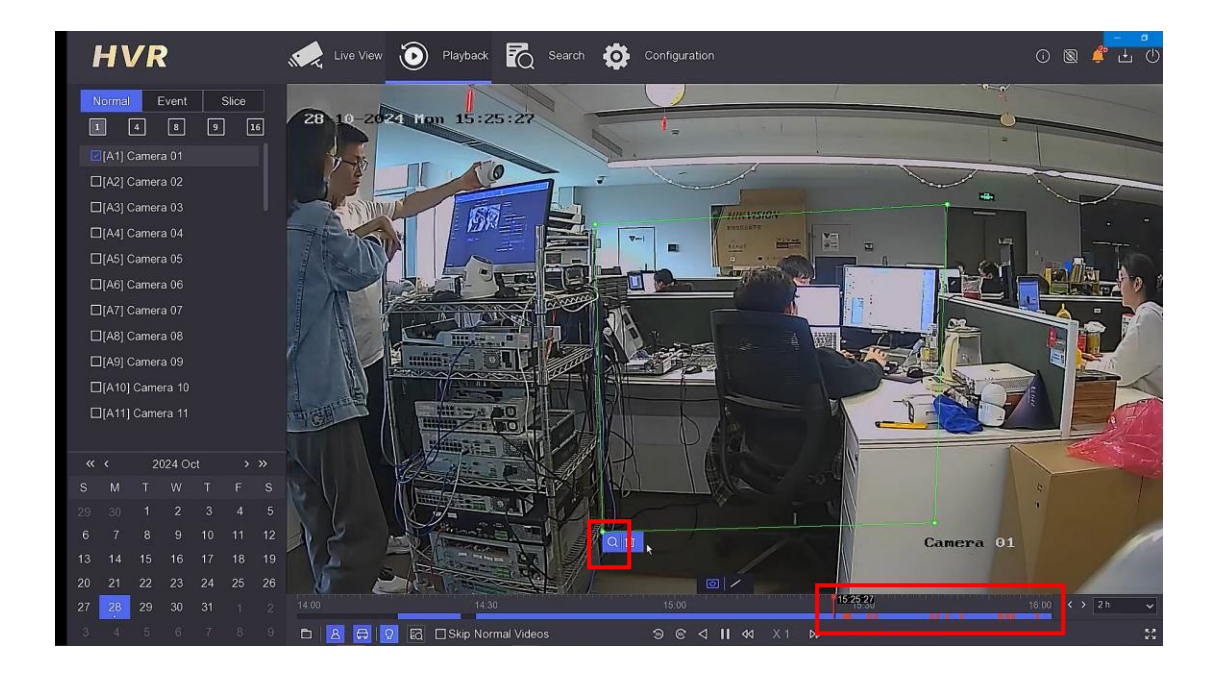

検索ボタンを押して、この区域に発生するスマートイベントを呼び出します。

再生バーにある赤い所にてイベント確認致します。

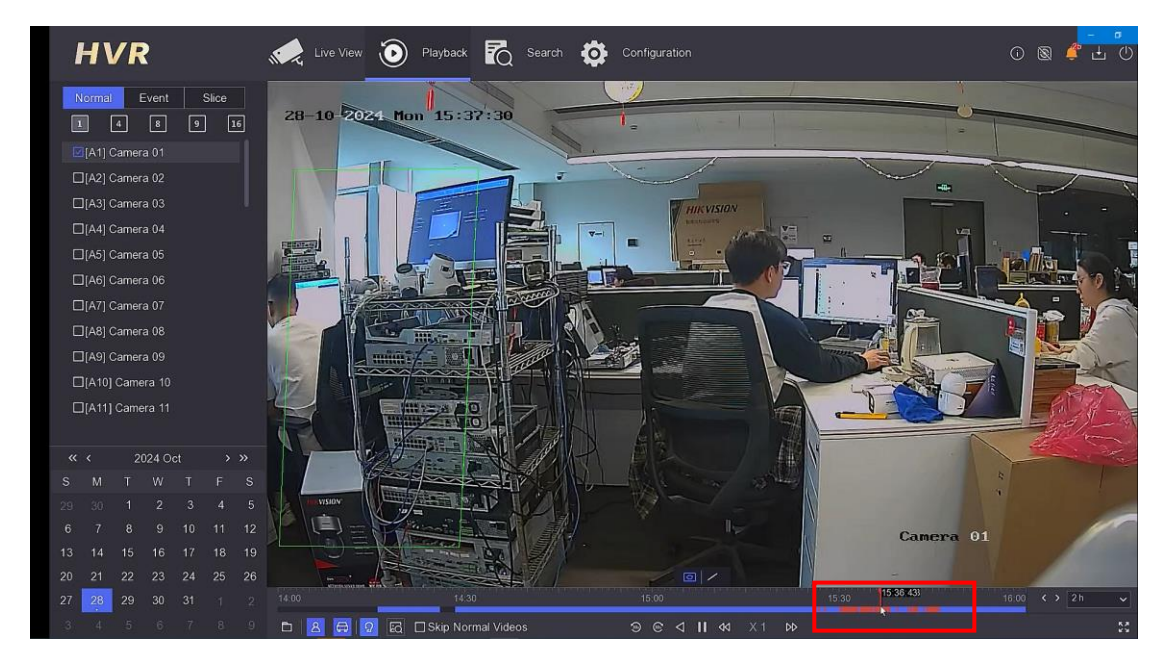